# CalWIN ISS | Case Review Report and Guide

### Guide: Update Vehicle Switch in CalWIN

### CRG Date: 09/17/2021

This guide provides detailed actions that end-users will be required to take in order to manually update their case data due to known data discrepancies in the conversion process.

## Background

In CalWIN, automobiles have an available "switch" that is utilized in CalWIN. However, there are automobile records without an available switch that were converted prior to 2005. Automobile records that are predating 2005 and still countable in the property budget, need to be updated prior to the CalSAWS conversion.

| Figure | 1— | CalWII   | N scree | nshot of | 'Collect | Vehicle | Detail, | Vehicle | Resource | Detail' | Page |
|--------|----|----------|---------|----------|----------|---------|---------|---------|----------|---------|------|
| C      |    | V-1-1-1- | D       |          |          |         |         |         |          |         |      |

| View History   X View Deleted   2 Search Comments   2 Maintain Comments   Case Overview   S Run EDBC   [0] PR Details | W Held Changes                                                            |
|----------------------------------------------------------------------------------------------------|---------------------------------------------------------------------------|
| Save Switch Reset Add Detail Delete Print Close                                                                       |                                                                           |
| Resource Name: CAR * Individual: CaseREG, Example   31   500-99-9989                                                  |                                                                           |
| Vehicle Resource Detail Vehicle Ownership Detail                                                                      |                                                                           |
| * Effective Begin Date: b8/03/2021 B Effective End Date:                                                              |                                                                           |
| * Leased [Y/N]: No V * Resource Name: CAR                                                                             |                                                                           |
| Description                                                                                                    |                                                                           |
| *Type: Car 🗸 *Make: Honda 🗸 *M                                                                                        | Model: ACCORD                                                             |
| Model Year: 2016 Year First Sold: *Year: Date                                                                         | e Sold:                                                                   |
| Vehicle ID #: Indian Reservation                                                                                      | [Y/N]: 🗸                                                                  |
| State: California V Registered [Y/N]: Yes V Verification: Received V                                                  |                                                                           |
| Class Code: V Registration Amount: \$150.00 Source: DMV Documentation/Verification V                                  |                                                                           |
| Running Condition [Y/N]: Yes V<br>Verification: Received V                                                            | Vehicle Equipped for Disabled Person [Y/N]:     Verification:     Source: |
| Source: DMV Documentation/Verification V                                                                              |                                                                           |
| Actual or Estimated Mileage:<br>Trust Name:                                                                           | Value Calculation<br>License Fee:<br>FMV: \$4,000.00 Method               |

Figure 2 – CalWIN screenshot of the 'Available [Y/N]' dropdown on the 'Collect Vehicle Detail,' 'Vehicle Ownership Detail' page.

#### **Collect Vehicle Detail**

🌒 View History | 🦄 View Deleted | 💹 Search Comments | 🎱 Maintain Comments | 🔲 Case Overview | 💲 Run EDBC | [P] PR Details | 😿 Held Changes

|   | Save Switch Reset Add Detail Delete Print Close                        |              |                                          |    |   |  |
|---|------------------------------------------------------------------------|--------------|------------------------------------------|----|---|--|
| * | * Resource Name: CAR * Individual: CaseREG, Example   31   500-99-9989 |              |                                          |    |   |  |
| I | Vehicle Resource Detail Vehicle Ownership Detail                       |              |                                          |    |   |  |
|   | * Effective Begin Date:                                                | 08/03/2021   | Effective End Date:                      | Ľ₀ |   |  |
|   | * Legal Owner [Y/N]:                                                   | Yes 🗸        | Date Acquired:                           | 20 |   |  |
|   | Legal User [Y/N]:                                                      | ~            | Use Reason:                              |    | ~ |  |
|   |                                                                        | Obtained by: | Transferred by Family Member             |    |   |  |
|   | Held Jointly                                                           |              |                                          |    |   |  |
| i | Percent Owned                                                          | :            | Verification: Received                   |    |   |  |
| 1 | * Joint Registration [Y/N]                                             | : No 🗸       | * Source: DMV Documentation/Verification | ~  |   |  |
|   | Amount Owned                                                           | :            |                                          |    |   |  |
|   | Available [Y/N]:                                                       | Yes 🗸 🛛 Agr  | eed on Vehicle Value on DMV Fees [Y/N]:  | ~  |   |  |
|   | Pass Exemption to Child:                                               |              | ~                                        |    |   |  |
|   |                                                                        |              |                                          |    |   |  |

### **Impact Analysis**

If the automobile switch is not adjusted or accounted for prior to the CalWIN conversion, the identified records' automobile will be considered 'unavailable' in CalSAWS and not included in resources or budget calculations.

## **Clean-up Instructions**

Users should review the impacted cases from the associated **Case Review Report #2** to update the 'Available [Y/N]' drop-down field to help ensure the case automobile information is included in the case resources and budget during migration to CalSAWS.

### Instructions

Follow the instructions below to resolve each impacted case. Please note, update the effective begin date to the current date prior to making a change on the vehicle switch.

| Select 'Yes' to the 'Available [Y/N]' automobile switch |                                                                                                    |  |  |  |  |
|---------------------------------------------------------|----------------------------------------------------------------------------------------------------|--|--|--|--|
| Step                                                    | Action                                                                                                    |  |  |  |  |
| 1.                                                      | Use <b>Case Review Report</b> to select a case. Open the impacted case in CalWIN.                                                                                               |  |  |  |  |
| 2.                                                      | While in the context of the impacted case, navigate to the <b>Collect Vehicle Detail</b> page:                                                                                  |  |  |  |  |
|                                                         | <ul> <li>On the Main Navigation tab, choose Intake<br/>and Case Maintenance in the Select Function<br/>section.</li> <li>In the Action section, open Data Collection</li> </ul> |  |  |  |  |
|                                                         | <ul> <li>Find and then highlight Display Vehicle</li> <li>Summary, then click Open.</li> </ul>                                                                                  |  |  |  |  |
|                                                         | On the <b>Collect Vehicle Summary</b> page, find and then open the vehicle record for correction                                                                                |  |  |  |  |
|                                                         | Click on the Vehicle Ownership Detail tab.                                                                                                    |  |  |  |  |
| 3.                                                      | Change the Effective Begin Date to today's date.                                                                                                    |  |  |  |  |
| 4.                                                      | In the <b>'Held Jointly'</b> section, locate the <b>'Available</b><br><b>[Y/N]'</b> drop down menu.                                                                             |  |  |  |  |
| 5.                                                      | Select 'Yes' from the drop-down menu where the ' <b>Available [Y/N]</b> ' is currently blank.                                                                                   |  |  |  |  |
|                                                         | Click the <b>Save</b> button.                                                                                                    |  |  |  |  |
|                                                         | Reminder: update the effective begin date to the current date before making and saving the change.                                                                              |  |  |  |  |